# LED Lighting Control Using the MC9S08AW60

**Designer Reference Manual** 

S08 Microcontrollers

DRM093 Rev. 1 07/2007

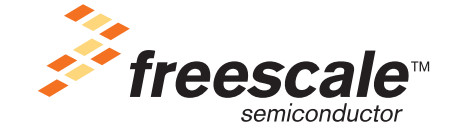

freescale.com

**Designer Reference Manual** 

by: Dennis Lui, Ernest Chan Freescale Semiconductor, Inc. Hong Kong

To provide the most up-to-date information, the revision of our documents on the World Wide Web is the most current. Your printed copy may be an earlier revision. To verify you have the latest information available, refer to:

http://www.freescale.com

The following revision history table summarizes changes contained in this document. For your convenience, the page number designators have been linked to the appropriate location.

## **Revision History**

| Date    | Revision<br>Level | Description                                                | Page<br>Number(s) |
|---------|-------------------|------------------------------------------------------------|-------------------|
| 03/2006 | 0                 | Initial release                                            | N/A               |
| 07/2007 | 1                 | Overall edits for grammar, spelling, structure, and style. | N/A               |

#### **Revision History**

# **Table of Contents**

# Chapter 1

|      | Introduction                  |        |
|------|-------------------------------|--------|
| 1.1  | Introduction                  | <br>7  |
| 1.2  | Features                      | <br>7  |
| 1.3  | System Overview               | <br>8  |
| 1.4  | MC9S08AW60                    | <br>8  |
|      | Chapter 2                     |        |
|      | Hardware Description          |        |
| 2.1  | Introduction                  | <br>11 |
| 2.2  | DEMO9S08AW60LED Features      | <br>12 |
| 2.3  | DEMO9S08AW60LED Layout        | <br>12 |
| 2.4  | Development Support           | <br>13 |
| 2.5  | Power                         | <br>13 |
| 2.6  | Reset Switch                  | <br>13 |
| 2.7  | Clock Source                  | <br>13 |
| 2.8  | RS-232                        | <br>13 |
| 2.9  | User Options                  | <br>14 |
|      | 2.9.1 Pushbutton Switches     | <br>14 |
|      | 2.9.2 LED Indicators          | <br>14 |
|      | 2.9.3 ADC Interface           | <br>14 |
|      | 2.9.4 Other I/O Connectors    | <br>15 |
| 2.10 | LED Driving Board             | <br>18 |
| 2.11 | LED Driver Design Procedures  | <br>19 |
|      | 2.11.1 RGB LED Chip           | <br>19 |
|      | 2.11.2 Current Sense Resistor | <br>20 |
|      | 2.11.3 Boost Converter        | <br>20 |
|      | Chapter 3                     |        |
|      | Firmware Description          |        |
| 3.1  | Introduction                  | <br>23 |
| 3.2  | PC Control Mode               | <br>24 |
| 3.3  | Standalone Mode               | <br>26 |
| 3.4  | Firmware Files                | <br>27 |
|      | Chapter 4                     |        |
|      | Demo Setup                    |        |

| 4.1 | lr    | ntroduction                 | . 29 |
|-----|-------|-----------------------------|------|
| 4.2 | H     | lardware and Software Setup | . 29 |
|     | 4.2.1 | Hardware Setup              | . 29 |
|     | 4.2.2 | PC Software Setup           | . 29 |
| 4.3 | D     | Demo Examples               | . 31 |

LED Control using the MC9S08AW60, Rev. 1

#### **Table of Contents**

|     | 4.3.1 | Demo 1 - Demonstration Display        |
|-----|-------|---------------------------------------|
|     | 4.3.2 | Demo 2 - Preset Colors Display        |
|     | 4.3.3 | Demo 3 - Auto White Balance Control   |
|     | 4.3.4 | Demo 4 - PWM Output Frequency Control |
|     | 4.3.5 | Demo 5 - Full Manual Control          |
| 4.4 | Р     | rogram the MCU Flash                  |
| 4.5 | Т     | roubleshooting                        |
|     |       | Appendix A                            |
|     |       | Schematics                            |
|     |       | Appendix B                            |
|     |       |                                       |

**Bill of Materials** 

# Chapter 1 Introduction

## 1.1 Introduction

This manual describes a reference design of a multi-color LED lighting control solution by using the MC9S08AW60 Microcontroller.

Using a microcontroller (MCU) to control the red/green/blue (RGB) color LEDs increases system flexibility and functionality for the next generation of lighting applications, architectural/entertainment lighting or LCD backlighting, that require a smart and adaptive control methodology to ensure optimized color space rendering for various display contents, excellent color contrast for realistic display scene and a consistent color setting in manufacturing. In many cases, these new applications are controlled by a central control unit that requires a connectivity interface that can be implemented at a low cost using MCU-based lighting controller.

A compact light-box with more than a million display colors is implemented to demonstrate the advantages of using MCU to control RGB color LEDs with different luminosity settings. The average current through each color LED is controlled by an individual PWM signal generated from MCU and the LED luminosity is almost in linear relationship with the pulse width of the driving PWM signal. The final display color is determined on the mix of light emitted by RGB LEDs, so one of the simple methods to set the light source in different color is changing the RGB PWM duty cycles equal to the corresponding mixing ratio required for a particular color. In addition, a serial control protocol with user interface is also developed as a communication link to control and monitor system parameters through a personal computer.

All hardware schematic diagrams and firmware source codes are available as reference materials.

### 1.2 Features

- Apply for architectural/entertainment lighting or LCD backlighting applications
- Exceptional color mixing
- Pre-set or dynamic RGB colors
- High resolution on dimming control
- Automatic white balance tracking on dimming
- Flexible connectivity interface
- User friendly control menu

Introduction

## 1.3 System Overview

A block diagram of the system is shown in Figure 1-1.

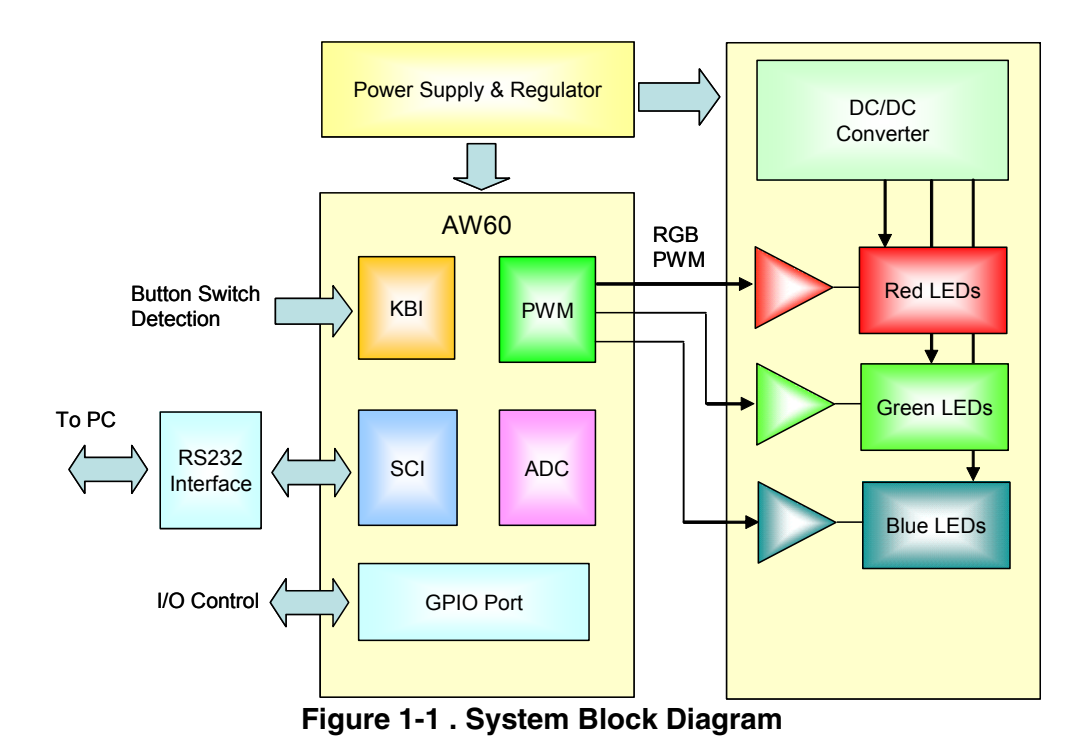

## 1.4 MC9S08AW60

The MC9S08AW60, MC9S08AW48, MC9S08AW32, and MC9S08AW16 are members of the low-cost, high-performance HCS08 family of 8-bit microcontroller units (MCUs). All MCUs in the family use the enhanced HCS08 core and are available with a variety of modules, memory sizes, memory types, and package types. Refer to Table 1-1 for memory sizes and package types.

Table 1-2 summarizes the peripheral availability per package type for the devices available in the MC9S08AW60/48/32/16 series.

| Device     | Flash  | RAM  | Package           |
|------------|--------|------|-------------------|
| MC9S08AW60 | 63,280 |      |                   |
| MC9S08AW48 | 49,152 | 2048 | 64 QFP<br>64 LQFP |
| MC9S08AW32 | 32,768 |      | 48 QFN<br>44 LQFP |
| MC9S08AW16 | 16,384 | 1024 |                   |

| Table 1-1. Devices | in the | <b>MC9S08AW6</b> | 0/48/32/16 | Series |
|--------------------|--------|------------------|------------|--------|
|--------------------|--------|------------------|------------|--------|

|          | Package Options |        |        |  |
|----------|-----------------|--------|--------|--|
| Feature  | 64-Pin          | 48-Pin | 44-Pin |  |
| ADC      | 16-CH           | 8-CH   | 8-CH   |  |
| IIC      | Yes             | Yes    | Yes    |  |
| IRQ      | Yes             | Yes    | Yes    |  |
| KBI1     | 8               | 7      | 6      |  |
| SCI1     | Yes             | Yes    | Yes    |  |
| SCI2     | Yes             | Yes    | Yes    |  |
| SPI1     | Yes             | Yes    | Yes    |  |
| TPM1     | 6-CH            | 4-CH   | 4-CH   |  |
| TPM1CLK  | Yes             | No     | No     |  |
| TPM2     | 2-CH            | 2-CH   | 2-CH   |  |
| TPM2CLK  | Yes             | No     | No     |  |
| I/O Pins | 54              | 38     | 34     |  |

#### Introduction

# Chapter 2 Hardware Description

## 2.1 Introduction

The system consists of a MCU control board and a LED driving board. The MCU control board, DEMO9S08AW60LED, is one of the demonstration boards for the Freescale MC9S08AW60. This board allows easier developmet of code for LED control applications, architectural/entertainment lighting or LCD backlighting. The on-board serial interface allows you to control and monitor the system status via the RS232 serial port connection. The separated LED light-box with driving circuitries is also available as a whole demo kit to demonstrate how to do the color mixing and see the visual effects on changing different type of parameter settings.

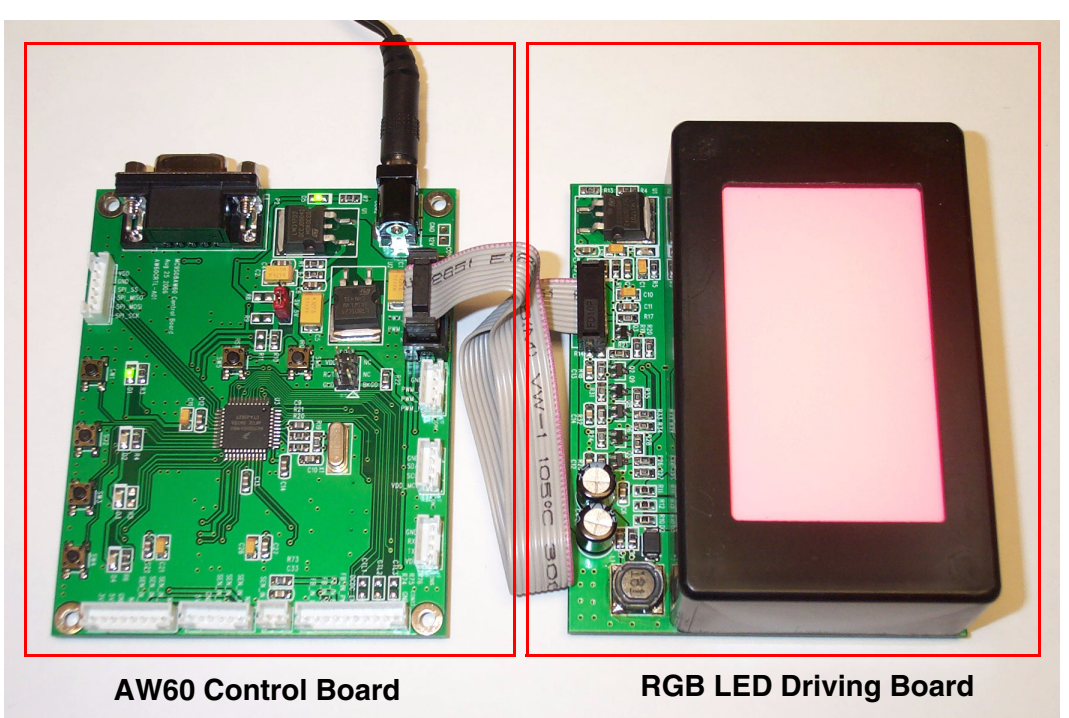

Figure 2-1. Light-Box Demo

## 2.2 DEMO9S08AW60LED Features

- MC9S08AW60 CPU
  - 44 pin LQFP package
  - 20 MHz Internal Bus Frequency
  - 60 Kbytes of on-chip in-circuit programmable FLASH
  - 2 Kbytes of on-chip RAM
  - 8-channel, 10-bit analog-to-digital converter
  - Two SCI modules
  - SPI module
  - I<sup>2</sup>C module
  - 6-pin keyboard interrupt (KBI) module
  - 34 general-purpose input/output (I/O) pins
- External power jack for DC power supply (+12 VDC)
- Four pushbutton user switches
- Four LEDs connected to I/O port
- Master reset switch
- RGB PWM output port
- Optical sensor input port
- On-board RS-232 serial port
- 100mm x 80mm board size

## 2.3 DEMO9S08AW60LED Layout

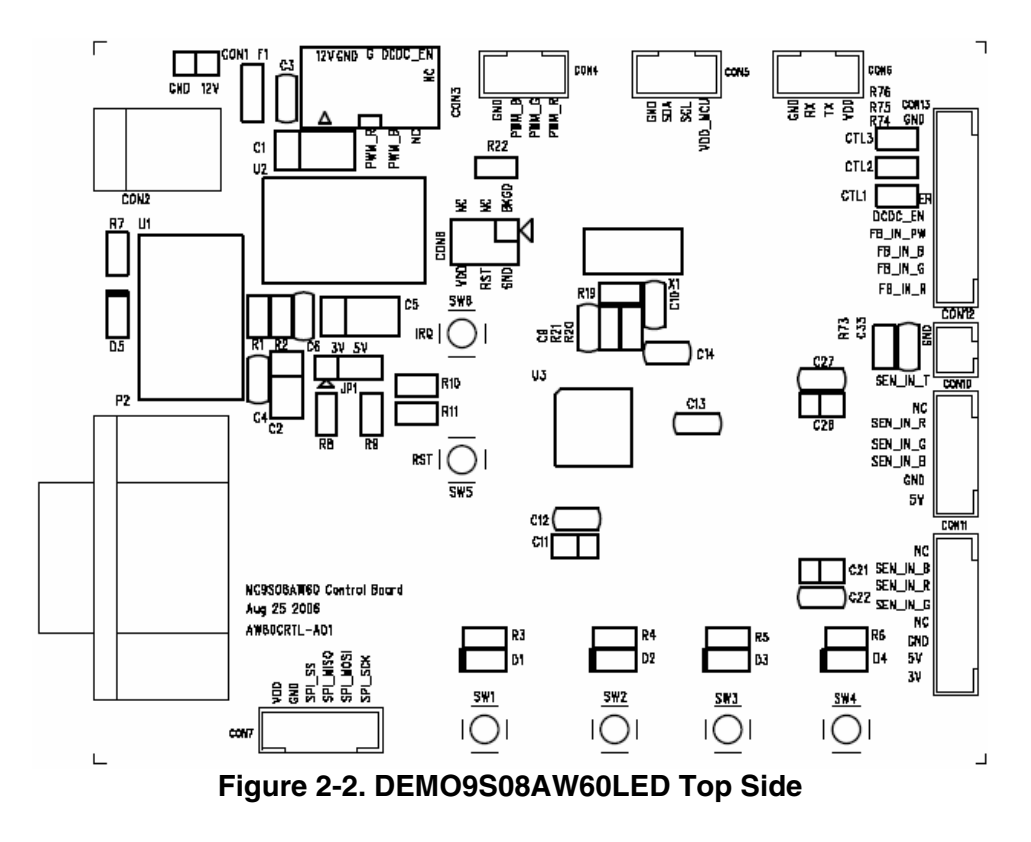

## 2.4 Development Support

Application development and debug for the MC9S08AW60 is supported through a 6-pin BDM header (CON8). The pinout is as follows:

| BKGD | 1 | 2 | GND             |
|------|---|---|-----------------|
| NC   | 3 | 4 | RESET           |
| NC   | 5 | 6 | V <sub>DD</sub> |

Table 2-1. BDM Connector (CON8) Pinout

## 2.5 Power

The DEMO9S08AW60LED is powered externally through the barrel connector CON2. This connector is a 2.5 mm, center positive connector. Voltage supplied through this connector should be positive 12 volts DC. This is also the supply voltage for the LED light box.

The DEMO9S08AW60LED can be run with  $V_{DD}$  set to 5 or 3 volts. To run the board at 3V, move jumper JP1 to the 1-2, 3V position.

LED D5 turns green to let you know that power has been correctly applied to the board.

## 2.6 Reset Switch

The reset switch (SW5) provides a way to apply a reset to the MCU. The reset switch is connected directly to the RESET signal of the MCU. A 10 k $\Omega$  pullup resistor to V<sub>DD</sub> on the RESET signal allows for normal operation. When the reset switch is pressed, the RESET signal is grounded and the MCU recognizes a reset.

## 2.7 Clock Source

An on-board 16 MHz crystal (X1) is connected between the XTAL and EXTAL pins of the MCU. This offers flexibility on clock source selection. Refer to the MC9S08AW60 data sheet for details on how to use the internal clock generation (ICG) module to generate the system clocks for the MCU.

## 2.8 RS-232

An RS-232 translator provides RS-232 communication on COM connector P2. This connector is a 9-pin Dsub right angle connector. TXD and RXD signals are routed from the MCU to the RS-232 transceiver.

| MCU Port  | COM Signal | I/O Port Connector |
|-----------|------------|--------------------|
| PTE0/TXD1 | TXD OUT    | P2-2               |
| PTE1/RXD1 | RXD IN     | P2-3               |

Table 2-2 . RS-232 Connections

## 2.9 User Options

The DEMO9S08AW60LED includes various input and output devices to assist in application development. These devices include four pushbutton switches, four LEDs, and an operational amplifier with RC filter connected at each ADC input channel for signal amplification and filtering.

#### 2.9.1 Pushbutton Switches

Four pushbutton switches provide momentary active low input for user applications. The table below describes the pushbutton switch connections.

| Switch | MCU Port  |
|--------|-----------|
| SW1    | PTG0/KBI0 |
| SW2    | PTG1/KBI1 |
| SW3    | PTG2/KBI2 |
| SW4    | PTG3/KBI3 |

Table 2-3. Pushbutton Switches (SW1-SW4) Connections

#### 2.9.2 LED Indicators

Four green LED indicators (D1-D4) are provided to assist during code development. The LEDs are active low and illuminated when a logic low signal is driven from the MCU port pin. Two of the LEDs are connected to port A, and the other two are connected to Port C. The connections are described below:

| I ED | MCII Port |
|------|-----------|
|      |           |
| D1   | PTA0      |
| D2   | PTA1      |
| D3   | PTC2      |
| D4   | PTC4      |

Table 2-4. LEDs (D1-D4) Connections

#### 2.9.3 ADC Interface

Eight operational amplifiers are provided to assist users in developing applications with feedback control signals. For examples, the signal generated by an optical sensor in LED backlight system should be scaled to a level matched with the ADC input range without any saturation. Each operational amplifier can be configured as an inverting or non-inverting amplifier with variable gain setting by different resistor connections. A RC filter is also connected at each output for noise filtering.

#### NOTE

The maximum operational amplifier output voltage should be limited to the  $V_{DD}$  voltage applied to MCU to prevent any damage on input port.

#### 2.9.4 Other I/O Connectors

One user assignable and eight pre-defined I/O connectors are available to help users connect the board into their target system.

| CON5  | Signal Name | Remarks                                                              |
|-------|-------------|----------------------------------------------------------------------|
| Pin 1 | NC          | Install a zero ohm resistor in the R14 footprint to connect $V_{DD}$ |
| Pin 2 | SCL         | Connected to MCU PTC0/SCL1 10 k $\Omega$ pullup to V <sub>DD</sub>   |
| Pin 3 | SDA         | Connected to MCU PTC1/SDA1 10 k $\Omega$ pullup to V <sub>DD</sub>   |
| Pin 4 | GND         | -                                                                    |

#### Table 2-5. IIC Port

#### Table 2-6. SCI Port

| CON6  | Signal Name | Remarks                                                              |
|-------|-------------|----------------------------------------------------------------------|
| Pin 1 | NC          | Install a zero ohm resistor in the R15 footprint to connect $V_{DD}$ |
| Pin 2 | SCI_TX      | Connected to MCU PTE0/TXD1                                           |
| Pin 3 | SCI_RX      | Connected to MCU PTE1/RXD1                                           |
| Pin 4 | GND         | _                                                                    |

#### Table 2-7. SPI Port

| CON7  | Signal Name | Remarks                                                              |
|-------|-------------|----------------------------------------------------------------------|
| Pin 1 | NC          | Install a zero ohm resistor in the R16 footprint to connect $V_{DD}$ |
| Pin 2 | GND         | -                                                                    |
| Pin 3 | SPI_SS      | Connected to MCU PTE4/SS1                                            |
| Pin 4 | SPI_MISO    | Connected to MCU PTE5/MISO1                                          |
| Pin 5 | SPI_MOSI    | Connected to MCU PTE6/MOSI1                                          |
| Pin 6 | SPI_SCK     | Connected to MCU PTE7/SPSCK1                                         |

| CON4  | Signal Name | Remarks                       |
|-------|-------------|-------------------------------|
| Pin 1 | PWM R       | Connected to MCU PTF0/TPM1CH2 |
| Pin 2 | PWM G       | Connected to MCU PTF1/TPM1CH3 |
| Pin 3 | PWM B       | Connected to MCU PTE2/TPM1CH0 |
| Pin 4 | GND         | _                             |

Table 2-8. PWM Port

#### Table 2-9. LED Light Box Interface

| CON3       | Signal Name | Remarks                                                                             |
|------------|-------------|-------------------------------------------------------------------------------------|
| Pin 1 & 2  | 12V         | 12V power for LED light box                                                         |
| Pin 3 & 4  | GND         | _                                                                                   |
| Pin 5      | PWM R       | Connected to MCU PTF0/TPM1CH2                                                       |
| Pin 6      | PWM G       | Connected to MCU PTF1/TPM1CH3                                                       |
| Pin 7      | PWM B       | Connected to MCU PTE2/TPM1CH0                                                       |
| Pin 8      | DCDC_EN     | Connected to MCU PTC3/TXD2<br>Reserved pin for DC to DC converter ON/OFF<br>control |
| Pin 9 & 10 | NC          | —                                                                                   |

Table 2-10. Sensor Interface Type A

| CON10 | Signal Name | Remarks                                                                               |
|-------|-------------|---------------------------------------------------------------------------------------|
| Pin 1 | 5V          | Sensor supply voltage                                                                 |
| Pin 2 | GND         | —                                                                                     |
| Pin 3 | SEN_IN_B    | Sensor input (Blue), Connected to MCU<br>PTB2/ADP2 through operational amplifier U5B  |
| Pin 4 | SEN_IN_G    | Sensor input (Green), Connected to MCU<br>PTB1/ADP1 through operational amplifier U5A |
| Pin 5 | SEN_IN_R    | Sensor input (Red), Connected to MCU<br>PTB0/ADP0 through operational amplifier U5D   |
| Pin 6 | NC          | _                                                                                     |

| CON11 | Signal Name | Remarks                                                                               |
|-------|-------------|---------------------------------------------------------------------------------------|
| Pin 1 | 3V          | Sensor reference voltage                                                              |
| Pin 2 | 5V          | Sensor supply voltage                                                                 |
| Pin 3 | GND         | _                                                                                     |
| Pin 4 | NC          | -                                                                                     |
| Pin 5 | SEN_IN_G    | Sensor input (Green), Connected to MCU<br>PTB1/ADP1 through operational amplifier U5A |
| Pin 6 | SEN_IN_R    | Sensor input (Red), Connected to MCU<br>PTB0/ADP0 through operational amplifier U5D   |
| Pin 7 | SEN_IN_B    | Sensor input (Blue), Connected to MCU<br>PTB2/ADP2 through operational amplifier U5B  |
| Pin 8 | NC          | _                                                                                     |

Table 2-11. Sensor Interface Type H

#### NOTE

Connectors Type A and H share the same connection, so either one of the sensor interfaces can be used for sensor input.

Table 2-12. Temperature Sensor Input

| CON12 | Signal Name | Remarks                                                                                                |
|-------|-------------|----------------------------------------------------------------------------------------------------|
| Pin 1 | SEN_IN_T    | 10 k $\Omega$ pullup to V <sub>DD</sub> , Connected to MCU PTB3/ADP3 through operational amplifier U5C |
| Pin 2 | GND         | _                                                                                                    |

| Table 2-13. | User | Assignable | Input |
|-------------|------|------------|-------|
|             | 0361 | Assignable | mpuι  |

| CON13 | Signal Name | Remarks                                                          |
|-------|-------------|------------------------------------------------------------------|
| Pin 1 | FB_IN_R     | Connected to MCU PTD0/ADP8 through<br>operational amplifier U6D  |
| Pin 2 | FB_IN_G     | Connected to MCU PTD1/ADP9 through<br>operational amplifier U6A  |
| Pin 3 | FB_IN_B     | Connected to MCU PTD2/ADP10 through<br>operational amplifier U6B |
| Pin 4 | FB_IN_PW    | Connected to MCU PTD3/ADP11 through<br>operational amplifier U6C |
| Pin 5 | DCDC_EN     | Connected to MCU PTC3/TXD2 and connector CON3 pin 8              |
| Pin 6 | DCDC_ER     | Connected to MCU PTC5/RXD2                                       |

| CON13  | Signal Name | Remarks                       |
|--------|-------------|-------------------------------|
| Pin 7  | DCDC_CTL1   | Connected to MCU PTF4/TPM2CH0 |
| Pin 8  | DCDC_CTL2   | Connected to MCU PTF5/TPM2CH1 |
| Pin 9  | DCDC_CTL3   | Connected to MCU PTE3/TPM1CH1 |
| Pin 10 | GND         | _                             |

Table 2-13. User Assignable Input (Continued)

## 2.10 LED Driving Board

In general, LEDs have a nonlinear I-V behavior and current limitation is required to prevent the power dissipation to exceed a maximum limit. Therefore, the ideal source for LED driving is a constant current source. A linear type LED driver is used in this reference design and the block diagram is shown in Figure 2-4. The major advantage of linear driver is fast turn ON and OFF response times to support high frequency PWM dimming method and wide range control on dimming level. An integrated DC-to-DC boost converter (MC34063) generates the high voltage required for LED driving in series and is shared with RGB channels, but the drawback is the power loss on R channel is higher than G or B channels. Individual DC-to-DC block should be used for each channel in power sensitive applications.

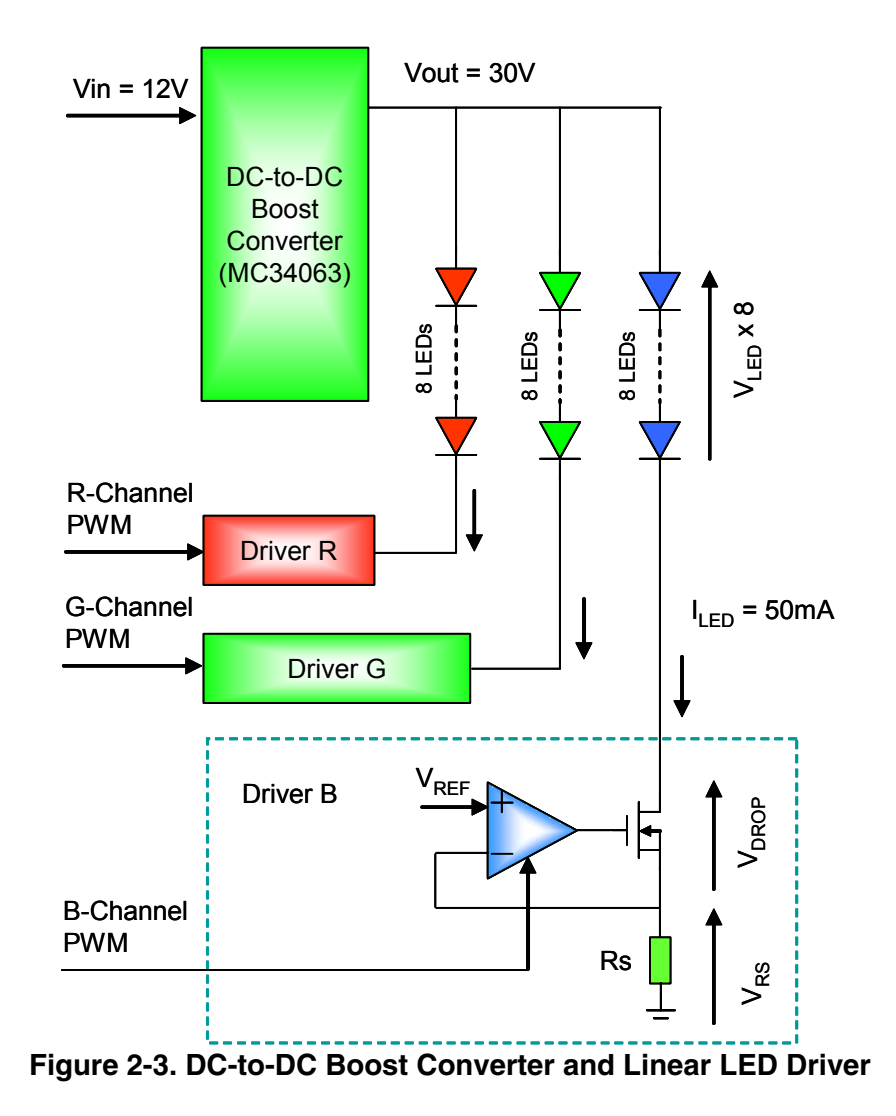

Eight pieces of 3-in-1 RGB LED chips connected in series are used to form the multi-color light source. The LED chips are arranged in 2 x 4 format and each RGB LED string is driven by a separated constant current source. The average current through each RGB LED is controlled by an individual PWM signal generated from MCU. The final output color is determined by the mix of light emitted by RGB LEDs that are almost in linear relationship with PWM pulse width. An optical diffuser film should be placed on top of the display window for color mixing and brightness uniformity enhancement.

## 2.11 LED Driver Design Procedures

This section presents guidelines for selecting external components for DC-to-DC boost converter and linear drivers.

## 2.11.1 RGB LED Chip

The system is designed to drive eight pieces of RGB LED chips connected in a series. Assume the LED current for each color is 50mA and forward voltage is 2.3V for red LED and 3.3V for green and blue LEDs.

#### 2.11.2 Current Sense Resistor

The value of the current sense resistor  $R_S$  is determined by two factors: power dissipation on  $R_S$  and the reference level  $V_{REF}$  for operational amplifier non-inverting input. Smaller  $R_S$  reduces power dissipation, but the detection of a feedback signal in operational amplifier is more difficult.

The voltage V<sub>RS</sub> across the current sense resistor R<sub>S</sub> is directly proportional to the current I<sub>LED</sub> through LED. In closed-loop condition, V<sub>RS</sub> is equal to the reference level V<sub>REF</sub>, so the LED current I<sub>LED</sub> is equal to the reference voltage V<sub>REF</sub> divided by the current sense resistor R<sub>S</sub>.

Setting  $V_{REF}$  to 1V and  $R_S$  equals 20 $\Omega$ , the LED current  $I_{LED}$  is equal to 50mA.

Power dissipation on  $R_S$  is around 50mW,  $I^2R = (50mA)^2 \times 20\Omega$ , which is reasonable compared to total LED power.

#### 2.11.3 Boost Converter

The switching regulator MC34063 from On Semiconductor is a monolithic circuit containing the primary functions required for DC-to-DC converters. It can be incorporated in boost converter application with minimum number of external components.

Boost Converter Calculations:

Output voltage  $V_{OUT} > (V_{LED} \times 8) + V_{RS} + V_{DROP}$  (set maximum linear drop to 2 V)

Output current lout > 50 mA x 3

Set  $V_{in} = 12 V$ ,  $V_{out} = 30 V$ , and  $I_{out} = 175 mA$ 

Refer to equations in Figure 2-4 to calculate the values for inductor and other external components.

| Calculation                       | Step-Up                                                                   |
|-----------------------------------|---------------------------------------------------------------------------|
| t <sub>on</sub> /t <sub>off</sub> | $\frac{V_{out} + V_{F} - V_{in(min)}}{V_{in(min)} - V_{sat}}$             |
| $(t_{on} + t_{off})$              | <u>1</u><br>f                                                             |
| t <sub>off</sub>                  | $\frac{\frac{t_{on} + t_{off}}{\frac{t_{on}}{t_{off}} + 1}$               |
| t <sub>on</sub>                   | $(t_{on} + t_{off}) - t_{off}$                                            |
| С <sub>Т</sub>                    | 4.0 x 10 <sup>-5</sup> t <sub>on</sub>                                    |
| I <sub>pk(switch)</sub>           | $2I_{out(max)}\left(\frac{t_{on}}{t_{off}} + 1\right)$                    |
| R <sub>sc</sub>                   | 0.3/I <sub>pk(switch)</sub>                                               |
| L <sub>(min)</sub>                | $\left(\frac{(V_{in(min)} - V_{sat})}{I_{pk(switch)}}\right) t_{on(max)}$ |
| Co                                | 9 <mark>V<sub>ripple(pp)</sub></mark>                                     |

Figure 2-4. Equations for Boost Converter

 $V_{sat}$  = Saturation voltage of the output switch.

 $V_F$  = Forward voltage drop of the output rectifier.

V<sub>in</sub> - Nominal input voltage.

Vout - Desired output voltage.

Iout - Desired output current.

 $\ensuremath{\mathsf{f}_{\mathsf{min}}}\xspace$  - Minimum desired output switching frequency.

V<sub>ripple(pp)</sub> - Desired peak-to-peak output ripple voltage.

For further information, refer to On Semiconductor's datasheet.

#### Hardware Description

# Chapter 3 Firmware Description

## 3.1 Introduction

The MCU firmware in this LED lighting control design is responsible for:

- Controlling timer channels for the RGB LED color PWM output
- Communicating with the host PC for receiving command and data input/output
- Operating as a standalone LED box through on board buttons

Figure 3-1 and Figure 3-2 shows the firmware flow. The LED box can operate in PC control operation mode or standalone operation mode.

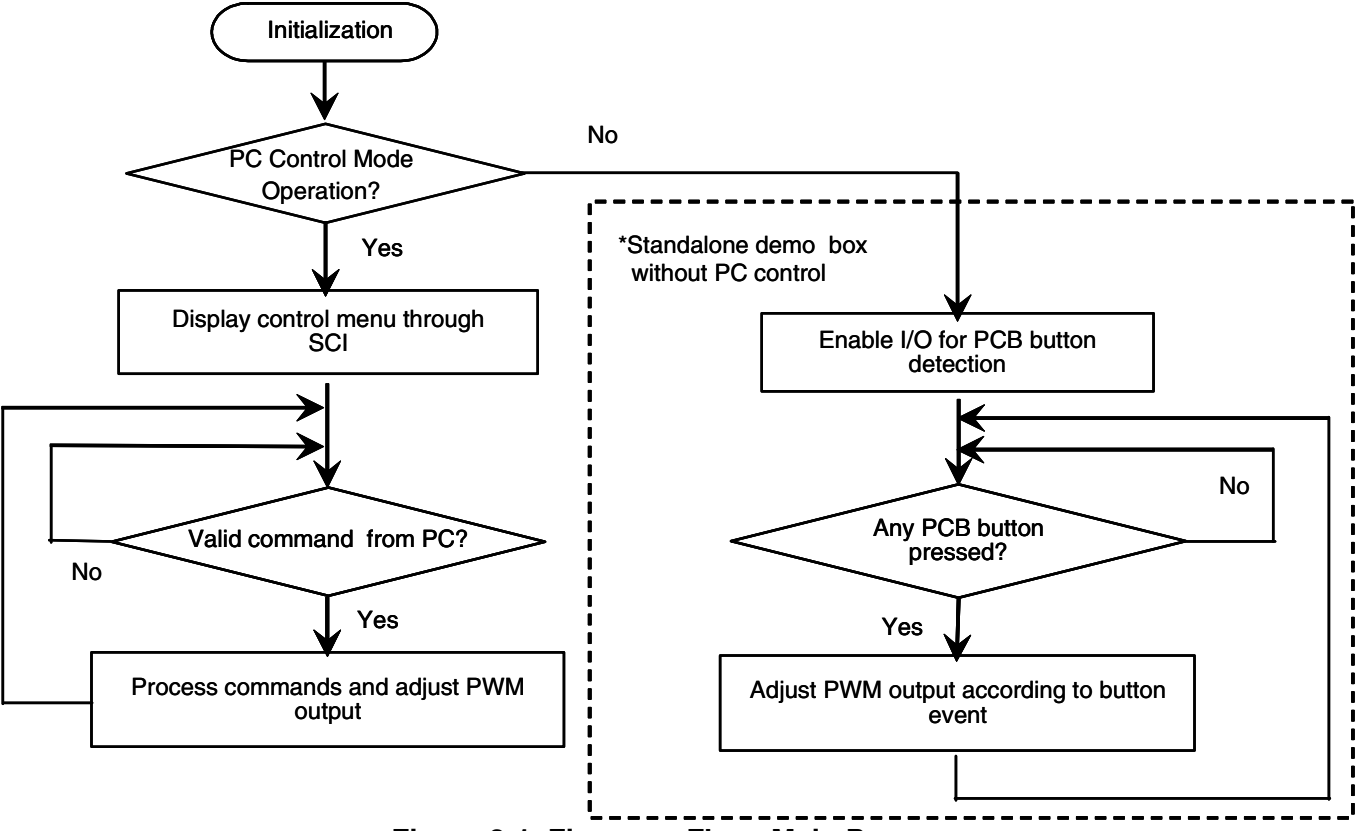

Figure 3-1. Firmware Flow: Main Program

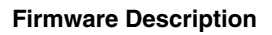

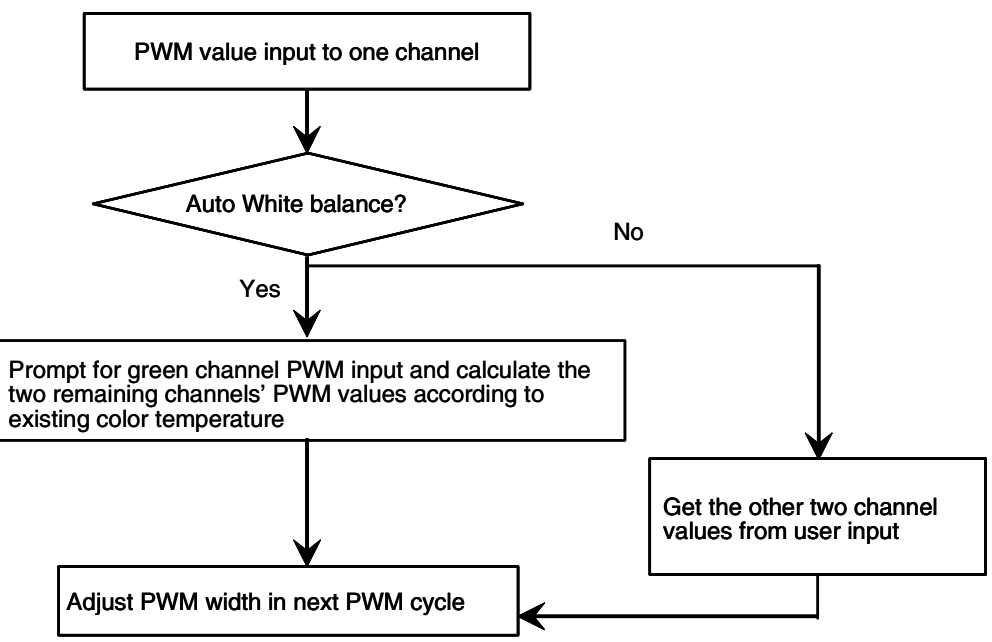

Figure 3-2. Firmware Flow: PWM Adjustment

## 3.2 PC Control Mode

Every time the MCU is powered up, the firmware detects the status of SW1. The LED lighting control box is operated in PC control mode if SW1 is not being pressed.

In this mode, you control the LED output through the host PC. The MCU uses the serial communication interface (SCI) module to communicate to the COM port of the host PC.

After entering this mode, the MCU sends out a number of string characters to the PC COM port. These strings are the contents of the user interface menu displayed in the PC screen. This user interface menu guides you on how to control the LED box by different function keys. The MCU also sends out existing PWM control parameters to the host for display. For examples, parameters such as existing RGB PWM output values, white balance mode, and PWM frequency are displayed. Figure 3-3 shows the PC screen for the user control menu.

#### PC Control Mode

| EED_Box - HyperTerminal                                                                                                    | <u> </u> |
|----------------------------------------------------------------------------------------------------|----------|
| File Edit View Call Transfer Help                                                                                                    |          |
|                                                                                                    |          |
| LED CONTROL MENU (v0.110)<br>Function keys:<br>'d' DEMONSTRATION MODE<br>TAB COLORS, different colors output<br>'w' WHITE BALANCE control, AUTO/MANUAL mode<br>'t' COLOR TEMPERATURE in AUTO mode<br>'t' INTENSITY Increment<br>'-' INTENSITY Decrement<br>'r' RED channel input<br>'g' GREEN channel input<br>'b' BLUE channel input<br>'f' FREQUENCY of PWM output<br>**** Use capital letter A-F for PWM HEX input *** |          |
| White Balance = MANUAL<br>PWM Frequency =120Hz, Max PWM = 208E<br>Red Green Blue                                                                                                    |          |
| PWM Output in HEX: 0000 0000 0000                                                                                                    |          |
| Prompt for PWM input                                                                                                    |          |
|                                                                                                    | ī        |
| Connected 0:05:44 VT1003 9600 8-N-1 SCROLL CAPS NUM Capture Print echo                                                                                                    |          |

Figure 3-3. User Interface Menu

When the MCU receives a control command or PWM input data from the PC, the firmware interprets the information to take the corresponding actions. It may update the output PWM values in next PWM duty or delivery of the corresponding LED control parameter back to the PC. Three timer channels in the timer 1 module are configured to edge-aligned PWM operation mode. This generates the PWM signals for the RGB color channels.

By the proper control of the RGB channel PWM, the LED box can provide different lighting effects.

If you select the white balance mode to AUTO, the LED output gives a white color output. The firmware retains control of the RGB PWM ratio based on the preset white color. You can adjust the output brightness by pressing the + or - key in the host PC keyboard. Alternatively, you can input a green channel PWM value and the firmware calculates the blue and red PWM values to give the resultant intensity.

A demonstration display feature is available. After enabling this feature, the firmware adjusts RGB PWM so the light box switches among different preset colors, delivery fade in and fade out lighting effects, etc.

You can also set the PWM to different frequencies. At a lower PWM frequency, such as 30 Hz, the flicking phenomenon is more noticeable. This phenomenon can be minimized or removed by setting the PWM frequency to a higher value.

There are examples at the end of this section showing how to control the LED box through the host PC.

## 3.3 Standalone Mode

When the LED box is powered up with SW1 being pressed, it enters standalone mode. When compared to the PC control mode, this standalone mode can act as a quick and simple demo that does not require a host PC. The control of the LED light box can be done through the onboard buttons. However, the PC control mode can have more control on the PWM output.

The functions of the buttons are as follows:

• SW6 (IRQ): Demonstration Display Enable/Disable

If SW6 is pressed, the LED box enters the demonstration display state where certain preset colors display sequentially with some other lighting effects. The demonstration mode can be exit by pressing SW6 again.

- SW1: Preset Colors Toggle
   Whenever SW1 has been pressed and released, the LED box toggles to another preset color. The LED1 lights up while LED2 turns off.
- SW2: Auto White Balance Control

If SW2 has been pressed, the LED box turns to auto white balance state and give a white color. The small on board LED2 lights up while LED1 turns off, indicating an auto white balance state. There are two preset white color with different color temperatures available for selection. To swap between different preset color temperatures, press the SW2 button once more. The auto white balance state can be turn off by pressing SW1.

- SW3: Decrease Brightness The output brightness increases if SW3 has been pressed.
- SW4: Increase Brightness
  The output brightness deer

The output brightness decreases if SW4 has been pressed.

• SW1+SW2: PWM Frequency Selection

The Output PWM Frequency can be changed with following steps:

- 1. Press and hold SW1
- 2. Press SW2
- 3. Release SW2
- 4. Release SW1

After performing the above action, the output PWM frequency can be changed. There are three preset settings available, 30 Hz, 120 Hz, and 600 Hz. For examples, after changing from 30 Hz to 120 Hz using above steps, it can set the PWM to 600 Hz by applying the above steps again.

#### NOTE

The output brightness is changed after changing the frequency. As the PWM output values remain the same, a change in PWM frequency modifies the PWM duty as well.

The PWM frequency selection steps above are invalid if the LED box is running at demonstration display state. In addition, the PWM frequency is changed to the default value of 120 Hz after the demonstration display state has been exited by pressing SW6.

## 3.4 Firmware Files

Below is a list of the C files in the firmware

#### Main.c

- Programs entry point and determination of operation mode, i.e. PC control mode or standalone operation mode
- System initialization
- Common functions used in different firmware modules

#### Menu.c

- Takes care of high level user interface communication with the PC host.
- Interprets the received PC commands or data and initiate the corresponding action. The user interface menu contents can be modified or edited in this file.

#### SCI.c

- Takes care of low level SCI hardware for communication between the PC. Functions that accessing the SCI registers are included in this file.
- String management for input and output functions used in the Menu.c

#### ISR.c

- Interrupt services routines for different hardware modules
- Timer 1 is used for the PWM channels for the three RGB output color
- Timer 2 is used for generating a periodical interrupt that used in the demonstration display feature
- IRQ interrupts for enabling or disabling of demonstration display in the standalone operation mode.
- KBI interrupts for on board buttons detection
- Functions for generating certain display effects are included in this file

#### Keyinput.c

• For operation of standalone mode without the host PC

#### **Firmware Description**

# Chapter 4 Demo Setup

## 4.1 Introduction

This section shows how to connect the DEMO9S08AW60LED board to your PC, run the demo program, and how to program the board with the source code. The source code can be download from the Freescale website.

## 4.2 Hardware and Software Setup

The DEMO9S08AW60LED is shipped with the demo program stored in on-chip flash memory. Use Figure 2-2 as a guide to do the setup.

#### 4.2.1 Hardware Setup

- 1. Check the jumper setting and make sure jumper JP1 on DEMO9S08AW60LED board is set to the 5V (2-3) position.
- 2. Connect the 2x5 pin ribbon flat cable at LED light box to connector CON3 on DEMO9S08AW60LED board.
- 3. Connect a serial cable to the PC or notebook and then to the DEMO9S08AW60LED board.
- 4. Power up the demo through the DC jack connector CON1 on DEMO9S08AW60LED board. The supply voltage is 12V DC and LED D5 should be on.
- 5. Press SW5 to reset the MCU. The LED light box demo enters PC control mode. (Make sure SW1 is not pressed during reset.)

#### 4.2.2 PC Software Setup

- 1. Open up a terminal window from within Windows XP by clicking on Start  $\rightarrow$  All Programs  $\rightarrow$  Accessories  $\rightarrow$  Communications  $\rightarrow$  HyperTerminal
- 2. Give your terminal connection a name (such as AW60\_Control) and click the OK button.
- 3. In the Connect using pulldown, select the COM port you connected your serial cable to, and click the OK button.
- 4. In the Port Settings window, click the OK button after entering the following settings:

Bits per second: 9600

Data bits: 8

Parity: None

Stop bits: 1

Flow control: None

- 5. Make sure Echo typed characters locally is NOT selected under the ASCII Setup pop-up menu, see Figure 4-1.
- 6. After configuring HyperTerminal, the LED Control Menu screen appears as shown in Figure 4-2.

#### Demo Setup

| Edit Vew Call Transfer Heb<br>ew Connection<br>per<br>ve As<br>sge Setup<br>nt<br>geretize<br>at Alt+F4                                                                                                    | LED_Box - HyperTerminal                                                                       |                                                                             | _ 🗆 🗙                             |
|----------------------------------------------------------------------------------------------------|-----------------------------------------------------------------------------------------------|-----------------------------------------------------------------------------|-----------------------------------|
| ev Connection<br>eve<br>we As<br>ge Stip<br>nt<br>ge Stip<br>nt<br>ge Stip<br>nt<br>ge Stip<br>nt<br>ge Stip<br>nt<br>ge Stip<br>tat<br>Alt+F4                                                                                                    | le Edit View Call Transfer Help                                                               |                                                                             |                                   |
| ys the properties of the current session<br>ys the properties of the current session<br>ys the properties of the current session<br>Do not select                                                                                                    | New Connection<br>Open<br>Save<br>Save As<br>Page Setup<br>Print<br>Properties<br>Exit Alt+F4 |                                                                             |                                   |
| ys the properties of the current session  ys the properties of the current session  Note: Cancel  Note: Cancel  No                                                                                                    |                                                                                               | LED_Box Properties                                                          |                                   |
| ys the properties of the current session  ys the properties of the current session  ys the properties of the current session  ys the properties of the current session  buffer lines; 500  Play sound when connecting or disconnecting  buffer lines; 500  Ray sound when connecting or disconnecting  buffer lines; 500  Ray sound when connecting lines disconds.  Character delay; 0  Ray sound when connecting line end  Character delay; 0  Ray sound when connecting lines and  Character delay; 0  Ray sound when connecting lines and  Character delay; 0  Ray sound when connecting lines and  Character delay; 0  Ray sound when connecting lines and  Character delay; 0  Ray sound when connecting lines and  Character delay; 0  Ray sound when connecting lines and  Character delay; 0  Ray sound when co                                                                                                    |                                                                                               | Connect To Settings                                                         |                                   |
| Backspace key sends C tit+H Del C tit+H, Space, Cit+H Emulation: VT100 Telnet terminal ID: VT100 Backscroll buffer lines: 500 Here to reminal Setup Play sound when connecting or disconnecting Input Translation ASCII Setup OK Cancel ASCII Setup Send line ends with line feeds To to typed characters locally Line delay: 0 miliseconds. Character delay: 0 miliseconds. Character del                                                                                                    |                                                                                               | Function, arrow, and ctrl keys act as      Terminal keys     C Windows keys |                                   |
| ys the properties of the current session<br>ys the properties of the current session<br>ys the properties of the current session<br>ys the properties of the current session<br>when connecting or disconnecting<br>when connecting or disconnecting<br>when connecting disconnecting<br>when connecting disconnecting<br>when connecting disc                                                                                                    |                                                                                               | Backspace key sends                                                         |                                   |
| ys the properties of the current session<br>ys the properties of the current session<br>ys the properties of the current session<br>where the properties of the current session<br>where the properties of the cu                                                                                                    |                                                                                               | Ctrl+H C Del C Ctrl+H, Space, Ctrl+H                                        |                                   |
| ys the properties of the current session<br>ys the properties of the current session<br>wys the properties of the current session<br>when connecting or disconnecting<br>wys the properties of the current session<br>when connecting or disconnecting<br>wys the properties of the current session<br>when connecting or disconnecting<br>when connecting or disconnecting<br>when translation<br>ASCII Sectup<br>ASCII Sectup<br>ASCII Sectup<br>ASCII Sectup<br>and the feeds<br>with line feeds<br>with line feeds to incoming line end<br>with feeds to incoming line end<br>with line feeds to incoming line end<br>with line feeds to incoming line end<br>wit                                                                                                    |                                                                                               | Emulation:                                                                  |                                   |
| ys the properties of the current session<br>ys the properties of the current session<br>play sound when connecting or disconnecting<br>input Translation<br>ASCII Setup<br>OK Cancel<br>ASCII Setup.<br>OK Cancel<br>ASCII Setup.<br>Do not select<br>ASCII Receiving<br>ASCII Receiving<br>ASCII Receiv                     |                                                                                               | VT100J Terminal Setup                                                       |                                   |
| It is the properties of the current session<br>Input Translation ASCII Setup OK Cancel ASCII Setup ASCII Setup ASCII Setup ASCII Setup Bo not select ASCII Receiving ASCII Receiving ASCII Rec                                                                                                    |                                                                                               | Telnet terminal ID: VT100                                                   |                                   |
| ys the properties of the current session<br>ys the properties of the current session<br>Input Translation ASCII Setup<br>OK Cancel ASCII Setup<br>ASCII Setup<br>ASCII Setup<br>ASCII Setup<br>Send line ends with line feeds<br>The typed characters locally<br>Line delay: 0 miliseconds.<br>Character delay: 0 miliseconds.<br>Character delay: 0 miliseconds.<br>ASCII Receiving<br>ASCII Receiving<br>Append line feeds to incoming line end<br>Force incoming data to 7bit ASCII<br>Wirap lines that exceed terminal width<br>OK Cancel                                                                                                    |                                                                                               | Backscroll buffer lines: 500                                                |                                   |
| ASCII Setup<br>OK Cancel<br>ASCII Setup<br>ASCII Setup<br>ASCII Setup<br>ASCII Setup<br>ASCII Setup<br>ASCII Setup<br>ASCII Setup<br>ASCII Setup<br>ASCII Setup<br>ASCII Setup<br>Do not select<br>ASCII Receiving<br>ASCII Receiving<br>ASCII RECEIVING<br>ASCII RECEIVING<br>ASCII R |                                                                                               | Play sound when connecting or disconnecting                                 |                                   |
| OK       Cancel         OK       Cancel         ASCII Sending       Send line ends with line feeds         Epto typed characters locally       Ine delay:         Une delay:       0         miliseconds.       Character delay:         ASCII Receiving       Append line feeds to incoming line en         Force incoming data to 7-bit ASCII       Wrap lines that exceed terminal width                                                                                                    | ays the properties of the current sessio                                                      | Input Translation                                                           |                                   |
| OK Cancel  ASCII Sending  Send line ends with line feeds  Eghto typed characters locally  Line delay:  Do not select  ASCII Receiving  Append line feeds to incoming line en  Force incoming data to 7-bit ASCII  Wrap lines that exceed terminal width  OK Cancel  OK Cancel                                                                                                    |                                                                                               | ASCII Setup                                                                 |                                   |
| Do not select  ASCII Receiving  ASCII Receiving  ASCII RE                                                                                                    |                                                                                               | OK Cancel ASCII Sen                                                         | ding                              |
| Do not select  Une delay: 0 milliseconds. Character delay: 0 milliseconds.  ASCII Receiving  Append line feeds to incoming line en  Force incoming data to 7-bit ASCII  Wrap lines that exceed terminal width  OK Cancel                                                                                                    |                                                                                               | Ephot                                                                       | yped characters locally           |
| Do not select Character delay:  Character delay:                                                                                                    |                                                                                               | Line delay                                                                  | 0 milliseconds.                   |
| ASCII Receiving  Append line feeds to incoming line en  Force incoming data to 7-bit ASCII  Wrap lines that exceed terminal width  OK Cancel                                                                                                    |                                                                                               | Do not select                                                               | delay: 0 milliseconds.            |
| Append line feeds to incoming line en     Force incoming data to 7-bit ASCII     Wrap lines that exceed terminal width     OK Cance                                                                                                    |                                                                                               | C ASCII Rec                                                                 | eiving                            |
| Force incoming data to Ask Askill     Wrap lines that exceed terminal width     OK Cancel                                                                                                    |                                                                                               |                                                                             | d line feeds to incoming line end |
| OK Caro                                                                                                    |                                                                                               | Virap 1                                                                     | ines that exceed terminal width   |
|                                                                                                    |                                                                                               |                                                                             | OK Carros                         |

Figure 4-1. Echo Typed Characters Setting

#### **Demo Examples**

| ELED_Box - HyperTerminal                                               |          |
|------------------------------------------------------------------------|----------|
|                                                                        |          |
|                                                                        | <u> </u> |
| LED CONTROL MENU (v0.110)                                              |          |
|                                                                        |          |
| 'd' DEMONSTRATION MODE                                                 |          |
| TAB COLORS, different colors output                                    |          |
| 't' COLOR TEMPERATURE in AUTO mode                                     |          |
| ;+; INTENSITY Increment                                                |          |
| 'r' RED channel input                                                  |          |
| 'g' GREEN channel input                                                |          |
| 'f' FREQUENCY of PWM output                                            |          |
| *** Use capital letter A-F for PWM HEX input ***                       |          |
|                                                                        |          |
| White Balance = MANUAL<br>DWM Engruppey =120Hz May DWM = 208E          |          |
| rmm Frequency -izonz, Max rmm - 200L                                   |          |
| Red Green Blue                                                         |          |
|                                                                        |          |
| Input 4-Digit RED :                                                    |          |
|                                                                        | ⊸Ľ       |
| Connected 0:05:44 VT100J 9600 8-N-1 SCROLL CAPS NUM Capture Print echo | 1.       |

Figure 4-2. LED Control Menu

#### NOTE

Make sure the HyperTerminal window is selected all the time by moving the mouse pointer inside the window and clicking the left mouse button (the top color bar of the terminal window is then blue instead of grey). Otherwise, no function key command is sent to the LED lightbox.

## 4.3 Demo Examples

Several examples are given here on showing how to use the LED box under the PC control.

#### 4.3.1 Demo 1 - Demonstration Display

- 1. Press the reset button SW5 on DEMO9S08AW60LED board. The LED control menu screen appears (Figure 4-2).
- 2. Press letter D in the PC keyboard to enter demonstration display operation.
- 3. In this display state, the LED light box switches among different colors automatically and delivers other lighting effects.

#### NOTE

Press any other key to exit demonstration display. Press D to enter demonstration display again.

#### **Demo Setup**

#### 4.3.2 Demo 2 - Preset Colors Display

- 1. Press the tab key in the PC keyboard.
- 2. The output is switched to another preset color after the tab key has been pressed each time.

#### NOTE

You can adjust the output color any time through the control menu.

#### 4.3.3 Demo 3 - Auto White Balance Control

- 1. Press F until PWM frequency is set to 120 Hz.
- 2. Press W to toggle to AUTO white balance control.
- 3. Type 2000 at line of input green. The green PWM output value should then show 2000.
- 4. The red and blue PWM values are adjusted automatically to keep the output at the existing color temperature.

#### Note:

Pressing T can change the output to another preset color temperature.

Pressing the + or - key can gradually increase or decrease the output intensity. Use the + or - keys from the main keyboard area instead of those near the NUM lock key pad.

Max PWM input range is decreased if setting to a higher PWM frequency.

#### 4.3.4 Demo 4 - PWM Output Frequency Control

- 1. Press W to toggle the output to AUTO mode.
- 2. Pressing F can switch the PWM output among different preset frequencies.
- 3. The flicking phenomenon is more significant at the lower frequency such as at 30 Hz. The flicking can be removed by setting PWM to higher frequencies.

#### NOTE

The output brightness is changed after changing the frequency. As the PWM output values remain the same, a change in PWM frequency modifies the PWM duty as well.

As the frequency increases, the max allowable PWM input range decreases because the PWM value for 100% on-duty becomes smaller.

#### 4.3.5 Demo 5 - Full Manual Control

- 1. Press F until PWM frequency change to 120Hz
- 2. Press W to toggle the output to MANUAL mode.
- 3. Press R to switch to manual red channel input.
- 4. Type 2000 at the Input red line.
- 5. Press G to switch to manual green channel input.
- 6. Type 0000 at the Input green line.
- 7. Press B to switch to manual blue channel input.
- 8. Type 2000 at the input blue line.
- 9. The output color is purple. You can repeat the steps with different PWM values for different output colors and intensities.

#### NOTE

Max PWM input range is decreased when setting to a higher PWM frequency. With the same PWM values, increasing frequency (i.e. shorter period) increases brightness because the PWM on-duty increases.

When typing HEX PWM input values, use only capital letters for the input of A–F.

## 4.4 Program the MCU Flash

The DEMO9S08AW60LED board allows you to program the MCU flash and debug applications via the BDM connection.

- 1. Download the source code file from Freescale web site, save it to your PC, and extract the files to a working directory on your machine.
- 2. Open CodeWarrior HC(S)08 v5.1 and open the LED\_box.mcp project file.
- 3. Open main.c in the sources folder by clicking the plus sign next to the sources folder and then double clicking on main.c. This is the application code.
- 4. Connect the BDM cable from your development tools to the DEMO9S08AW60LED board (CON8).
- 5. Connect a serial cable to the PC and then to the DEMO9S08AW60LED board.
- 6. Power up the demo through the DC jack connector CON1 on DEMO9S08AW60LED board.
- 7. Open up a terminal window from within Windows XP by clicking on Start  $\rightarrow$  All Programs  $\rightarrow$  Accessories  $\rightarrow$  Communications  $\rightarrow$  HyperTerminal
- 8. Give your terminal connection a name (such as AW60\_Control) and click the OK button.
- 9. In the Connect using pulldown, select the COM port you connected your serial cable to, and click the OK button.
- 10. In the Port Settings window, click the OK button after entering the following settings:

Bits per second: 9600

Data bits: 8

Parity: None

Stop bits: 1

Flow control: None.

- 11. In the Freescale CodeWarrior window, click on Debug under Project in the menu bar or press F5. The True-Time Simulator and Real-Time Debugger interface window appears.
- 12. When the ICD Connection Assistant appears, click the Connect button.
- 13. When the Erase and Program Flash window appears, click the yes button.
- 14. The CPROGHCS08 Programmer window should close after the MCU flash is programmed. To run the source code, click on Start/Continue under Run in the menu bar or click the green arrow.

## 4.5 Troubleshooting

1.  $V_{DD}$  LED does not turn on

Make sure jumper JP1 is set to the 5V (2-3) position.

2. The light box does not display any color

Make sure the 2x5 pin ribbon flat cable at LED light box is installed properly to the DEMO9S08AW60LED board.

#### Demo Setup

Repeat the PC software setup procedures again.

- Control menu contents are not correct
   Make sure the COM port selection is correct.
   Check the Port Settings again and make sure the configurations are correct.
- 4. User input does not be detected correctly Make sure the HyperTerminal Window is being selected all the time.
  When typing HEX PWM input values, use ONLY CAPITAL letter for the input of A–F.
  Use the + or – keys from the main keyboard area instead of those near the NUM lock key pad.

Appendix A Schematics

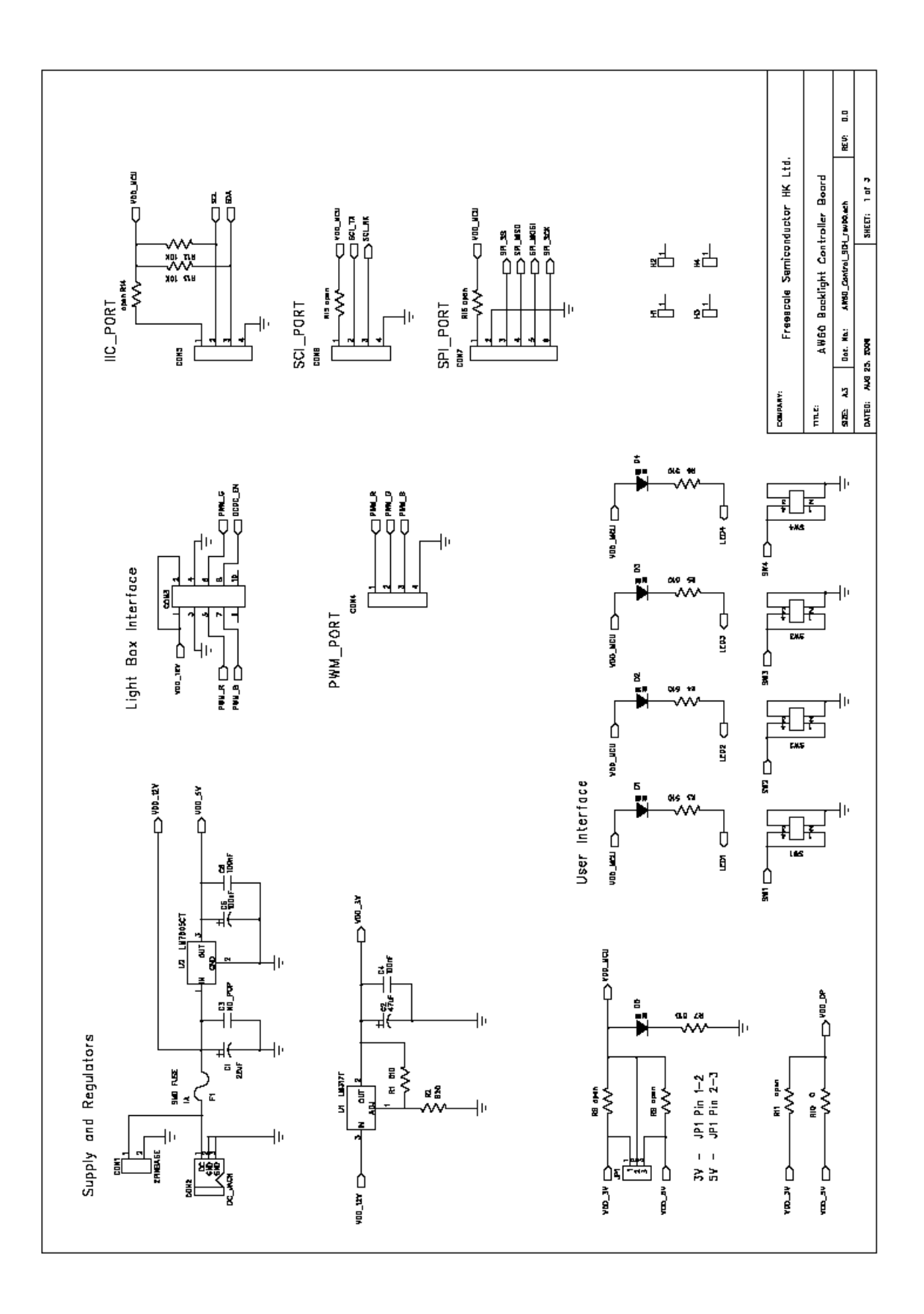

![](_page_36_Figure_0.jpeg)

![](_page_37_Figure_0.jpeg)

![](_page_38_Figure_0.jpeg)

![](_page_39_Figure_0.jpeg)

Appendix B Bill of Materials

#### Table 4-1 BOM for AW60 Control Board

| Part Description     | Quantity | Value                              | Designators                          |  |
|----------------------|----------|------------------------------------|--------------------------------------|--|
| SMD RESISTOR         | 6        | 510                                | R1 R3-7                              |  |
| SMD RESISTOR         | 1        | 820                                | R2                                   |  |
|                      |          |                                    | R8 R9 R11 R14-16 R28 R30 R34 R36 R40 |  |
| SMD RESISTOR         |          |                                    | R42 R46 R48 R52 R54 R58 R60 R64 R66  |  |
|                      | 25       | open                               | R70 R72 R74-76                       |  |
|                      |          | ·                                  | R32 R12 R37-38 R17-18 R43-44 R49-50  |  |
| SMD RESISTOR         |          |                                    | R22 R55-56 R61-62 R25-26 R67-68 R13  |  |
|                      | 22       | 10K                                | R73 R31                              |  |
|                      |          |                                    | R35 R23 R59 R24 R47 R65 R20 R41 R71  |  |
| SMD RESISTOR         | 13       | 0                                  | R21 R29 R10 R53                      |  |
| SMD RESISTOR         | 1        | 1M                                 | R19                                  |  |
| SMD RESISTOR         | 8        | 68K                                | R69 R27 R63 R51 R57 R39 R45 R33      |  |
| SMD CER CAPACITOR    | 10       | 100nF                              | C4 C6-8 C12-14 C16 C22 C27           |  |
| SMD CER CAPACITOR    | 1        | NO_POP                             | C3                                   |  |
| SMD CER CAPACITOR    | 2        | 22pF                               | C9-10                                |  |
| SMD CER CAPACITOR    | 1        | 1nF                                | C33                                  |  |
| SMD TAN CAP          | 16       | 1uF                                | C18-20 C15 C23-25 C17 C28-32 C34-36  |  |
| SMD TAN CAP          | 3        | 10uF                               | C11 C21 C26                          |  |
| SMD TAN CAP          | 1        | 47uF                               | C2                                   |  |
| ECAP                 | 1        | 100uF (25V)                        | C5                                   |  |
| ECAP                 | 1        | 22uF (50V)                         | C1                                   |  |
| 2.54mm HEADER        | 1        | 2x3 Pin (2.54mm Pitch)             | CON8                                 |  |
|                      |          | 2x5 Pin (2.54mm Pitch with         |                                      |  |
| 2.54mm HEADER        | 1        | polarity)                          | CON3                                 |  |
|                      |          |                                    |                                      |  |
| 2.5mm CONNECTOR BASE | 1        | 1x2 Pin (2.5mm Pitch) NO_POP       | CON1                                 |  |
| JUMPER               | 1        | 3 PIN (2.5mm Pitch) Short 2-3      | JP1                                  |  |
| 2mm CONNECTOR BASE   | 1        | 1x2 Pin (2mm Pitch with polarity)  | CON12                                |  |
| 2mm CONNECTOR BASE   | 3        | 1x4 Pin (2mm Pitch with polarity)  | CON4-6                               |  |
| 2mm CONNECTOR BASE   | 1        | 1x6 Pin (2mm Pitch with polarity)  | CON7                                 |  |
| 2mm CONNECTOR BASE   | 1        | 1x6 Pin (2mm Pitch with polarity)  | CON10                                |  |
| 2mm CONNECTOR BASE   | 1        | 1x8 Pin (2mm Pitch with polarity)  | CON11                                |  |
|                      |          |                                    |                                      |  |
| 2mm CONNECTOR BASE   | 1        | 1x10 Pin (2mm Pitch with polarity) | CON13                                |  |
| DB9 HORIZ FEMALE PCB |          | DB9 HORIZ FEMALE PCB               |                                      |  |
| CONNECTOR            | 1        | CONNECTOR                          | P2                                   |  |
| DC JACK CONNECTOR    | 1        | 12V DC JACK                        | CON2                                 |  |
| SMD TACT SW          | 6        | 5mm x 5mm                          | SW1-6                                |  |
| Plastic POST         | 4        | 3-4mm Height                       | H1-4                                 |  |
| Crystal              | 1        | 16MHz (3.5mm Height)               | X1                                   |  |
| LED                  | 5        | SMD GREEN                          | D1-5                                 |  |
| FUSE                 | 1        | SMD FUSE 1A                        |                                      |  |
| QUAD OP AMP          | 2        | LM324 (SO14 Package)               | U5-6                                 |  |
|                      |          |                                    |                                      |  |
| DRIVER/RECEIVER      | 1        | MAX3232CUE TSSOP16                 | U4                                   |  |
| ADJUSTABLE VOLTAGE   |          |                                    |                                      |  |
| REGULATOR            | 1        | LM317 (D2PAK)                      |                                      |  |
| 5 VOLT REGULATOR     | 1        | LM7805 (D2PAK)                     | 02                                   |  |
| MCU                  | 1        | MC9S08AW60CFGE (LQFP44)            | U3                                   |  |

#### Table 4-2 BOM for LED Driving Board

| Part Description   | Quantity | Value                                  | Designators                 |
|--------------------|----------|----------------------------------------|-----------------------------|
| SMD RESISTOR       | 5        | 0                                      | R1-2 R10-12                 |
| SMD RESISTOR       | 1        | 52K                                    | R6                          |
| SMD RESISTOR       | 1        | 2K2                                    | R7                          |
| SMD RESISTOR       | 1        | 0.22                                   | R8                          |
| SMD RESISTOR       | 1        | 180                                    | R9                          |
| SMD RESISTOR       | 2        | open                                   | R3 R14                      |
| SMD RESISTOR       | 1        | 510                                    | R5                          |
| SMD RESISTOR       | 1        | 1K5                                    | R13                         |
| SMD RESISTOR       | 1        | 510                                    | R4                          |
|                    | · ·      |                                        | R15 R17-18 R22 R24-25 R29   |
| SMD RESISTOR       | 9        | 10K                                    | R31-32                      |
| SMD RESISTOR       | 3        | 3K9                                    | R19 R26 R33                 |
| SMD RESISTOR       | 6        | 1K                                     | R27-28 R21 R20 R34-35       |
| SMD RESISTOR       | 3        | 20                                     | R30 R16 R23                 |
| SMD RESISTOR       | 1        | 30                                     | R36-R39                     |
|                    |          | 100pE                                  | $C_{2} C_{7} = C_{11}$      |
|                    | 4        |                                        |                             |
|                    | 1        |                                        |                             |
| SMD CER CAPACITOR  | 3        | TUNF                                   | 012-14                      |
|                    |          |                                        | 22                          |
| CAPACITOR          | 1        | 100nF (50V)                            | C6                          |
| SMD TAN CAP        | 3        |                                        | C1 C9-10                    |
| ECAP               | 2        | 100uF (50V)                            | C4-5                        |
| INDUCTOR Coil      | 1        | SMD 200uH (1A)                         | L1                          |
| LED                | 1        | SMD GREEN                              | D1                          |
| N-CHANNEL MOSFET   | 3        | ZVN2106G (8A, 60V, SOT223)             | Q1 Q4 Q7                    |
| N-CHANNEL MOSFET   | 3        | MMBF0201NL (300mA, 20V, SOT-23)        | Q6 Q3 Q9                    |
|                    |          |                                        |                             |
| P-CHANNEL MOSFET   | 3        | NTR0202PL (400mA, 20V, SOT-23)         | Q2 Q5 Q8                    |
| SMD SCHOTTKY DIODE | 1        | MBRS140 (1A,40V, SMB)                  | D2                          |
| QUAD OP AMP        | 1        | LM324M (SO14 Package)                  | U3                          |
| ADJUSTABLE VOLTAGE |          |                                        |                             |
| REGULATOR          | 1        | LM317M (D2PAK)                         | U1                          |
| DC-TO-DC CONVERTER | 1        | MC34063A SO8                           | U2                          |
| OSRAM LED          | 8        | RGB LED (6-Pin SMD)                    | U4-11                       |
|                    |          |                                        | with a 70mmx 40mm display   |
|                    |          |                                        | window and mount on the PCB |
| Plastic Box        | 1        | 100mm x 60mm (Black Color)             | Board                       |
| SCREW              | 4        | Use Plastic Box 's screw               | H1-4                        |
|                    |          |                                        |                             |
| PLASTIC POST       | 4        | 3-4mm Height (Paste on bottom side)    |                             |
|                    |          |                                        | Paste 2 sheets under the    |
| 3M Diffuser Film   | 2        | 100mm x 60mm (Ref number: 3635-70)     | plastic box cover           |
|                    |          |                                        |                             |
|                    |          | 2x5 pin flat ribbon cable, 20cm length |                             |
| FLAT RIBBON CABLE  | 1        | (2.54mm pitch, one end soldering type) | CON1                        |

#### How to Reach Us:

Home Page: www.freescale.com

E-mail: support@freescale.com

#### USA/Europe or Locations Not Listed:

Freescale Semiconductor Technical Information Center, CH370 1300 N. Alma School Road Chandler, Arizona 85224 +1-800-521-6274 or +1-480-768-2130 support@freescale.com

#### Europe, Middle East, and Africa:

Freescale Halbleiter Deutschland GmbH Technical Information Center Schatzbogen 7 81829 Muenchen, Germany +44 1296 380 456 (English) +46 8 52200080 (English) +49 89 92103 559 (German) +33 1 69 35 48 48 (French) support@freescale.com

#### Japan:

Freescale Semiconductor Japan Ltd. Headquarters ARCO Tower 15F 1-8-1, Shimo-Meguro, Meguro-ku, Tokyo 153-0064 Japan 0120 191014 or +81 3 5437 9125 support.japan@freescale.com

#### For Literature Requests Only:

Freescale Semiconductor Literature Distribution Center P.O. Box 5405 Denver, Colorado 80217 1-800-441-2447 or 303-675-2140 Fax: 303-675-2150 LDCForFreescaleSemiconductor@hibbertgroup.com RoHS-compliant and/or Pb-free versions of Freescale products have the functionality and electrical characteristics of their non-RoHS-compliant and/or non-Pb-free counterparts. For further information, see http://www.freescale.com or contact your Freescale sales representative.

For information on Freescale's Environmental Products program, go to http://www.freescale.com/epp.

Information in this document is provided solely to enable system and software implementers to use Freescale Semiconductor products. There are no express or implied copyright licenses granted hereunder to design or fabricate any integrated circuits or integrated circuits based on the information in this document.

Freescale Semiconductor reserves the right to make changes without further notice to any products herein. Freescale Semiconductor makes no warranty, representation or guarantee regarding the suitability of its products for any particular purpose, nor does Freescale Semiconductor assume any liability arising out of the application or use of any product or circuit, and specifically disclaims any and all liability, including without limitation consequential or incidental damages. "Typical" parameters that may be provided in Freescale Semiconductor data sheets and/or specifications can and do vary in different applications and actual performance may vary over time. All operating parameters, including "Typicals", must be validated for each customer application by customer's technical experts. Freescale Semiconductor does not convey any license under its patent rights nor the rights of others. Freescale Semiconductor products are not designed, intended, or authorized for use as components in systems intended for surgical implant into the body, or other applications intended to support or sustain life, or for any other application in which the failure of the Freescale Semiconductor product could create a situation where personal injury or death may occur. Should Buyer purchase or use Freescale Semiconductor products for any such unintended or unauthorized application, Buyer shall indemnify and hold Freescale Semiconductor and its officers, employees, subsidiaries, affiliates, and distributors harmless against all claims, costs, damages, and expenses, and reasonable attorney fees arising out of, directly or indirectly, any claim of personal injury or death associated with such unintended or unauthorized use, even if such claim alleges that Freescale Semiconductor was negligent regarding the design or manufacture of the part.

Freescale<sup>™</sup> and the Freescale logo are trademarks of Freescale Semiconductor, Inc. All other product or service names are the property of their respective owners. © Freescale Semiconductor, Inc. 2007. All rights reserved.

![](_page_45_Picture_16.jpeg)